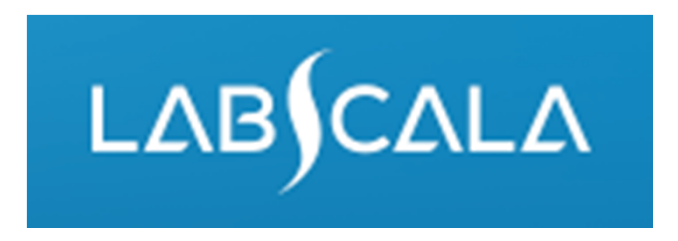

### How to fill in results Faecal culture (5190)

# Quick guide for result reporting

- Start from LabScala home page by choosing My Schemes -> Fill results -> choose correct round.
- 2. Add Specific Contact, choose Next.
- 3. Read Instructions, choose Next.
- 4. Update Sample registration, choose Save & next
- 5. Reporting results: Answer questions.
- 6. Save your results as Save as final. Move to next specimen by choosing Next.
- 7. Validate your results and if needed, update them, finally choose Accept and send results.

## Result reporting

| 🔥 My Ord                                                                                                    | ers My Sch                           | emes My Regi    | stry My  | Documents | Administration                                                                           |
|----------------------------------------------------------------------------------------------------|--------------------------------------|-----------------|----------|-----------|------------------------------------------------------------------------------------------|
| _abScala w                                                                                                  | elcomes yo                           | ou !            |          |           | 🝞 Help                                                                                   |
| <ul> <li>My EQA</li> </ul>                                                                                  |                                      |                 |          | •         | Shortcuts & messages                                                                     |
| MY REPORTS                                                                                                  |                                      |                 |          |           | SHORTCUTS                                                                                |
| <ul> <li>View report</li> <li>View report</li> <li>LATEST 3 NOTIFI</li> <li>You have no notified</li> </ul> | s<br>s < 2015<br>CATIONS<br>cations. |                 |          |           | Choose correct EQA round on<br>the front page or by choosing<br>My Schemes, Fill results |
| MY ROUNDS                                                                                                   |                                      |                 |          |           | In the view of the closing                                                               |
| Round entry                                                                                                 | Closing date                         | Response Status | Form     | Info      |                                                                                          |
| Mycobacterial cu                                                                                            | ture and smear (4)                   |                 |          |           | schemes the closing date                                                                 |
| June, 2-2015                                                                                                | 21.08.2015                           | Not sent        | LabScala | <u> </u>  | and the status of the scheme                                                             |
| Therapeutic drug                                                                                            | s (2)                                |                 |          |           |                                                                                          |
| August, 3-2015                                                                                              | 01.09.2015                           | Not sent        | LabScala |           | can be seen                                                                              |
| General chemistry                                                                                           | y, Daytrol (2)                       |                 |          |           | <b>Open</b> = eForm open for result                                                      |
| August, 8-2015                                                                                              | 02.09.2015                           | Not sent        | LabScala | <u> </u>  | filling                                                                                  |
| ANCA and GbmA                                                                                               | b (2)                                |                 |          |           | Net cont - recult filling started                                                        |
| August, 2-2015                                                                                              | 03.09.2015                           | Not sent        | LabScala | <u>.</u>  | <b>Not sent</b> = result filling started                                                 |
| Urine strip test A,                                                                                         | POC (2)                              |                 |          |           | but results not sent to                                                                  |
| August, 3-2015                                                                                              | 04.09.2015                           | Not sent        | LabScala | <u>.</u>  | Labquality                                                                               |
| 📾 View all                                                                                                  |                                      |                 |          |           | Accepted = results sent to<br>Labquality                                                 |

3

### Request

- After opening the scheme the request page is opened with the following information
  - Product: Here it can be seen what and how much has been ordered (e.g. Faecal culture (1) means 1 set of samples ordered)
  - Instructions: Scheme spesific instructions can be read and printed
  - **Pre-analytics:** Sample arrival date, quantity received, sample storage conditions etc.
  - Analytics: analyte-specific results can be filled
  - **Postanalytics:** Validate results
  - Exit: Back to the front page
- Also the scheme specific contact information is filled here
  - The contact person receives reminders and important scheme-specific information
  - At least one contact person needs to be named!

#### Welcome to the round of Faecal culture, October, 3-2015 analysis

🕜 Help

Request>>Instructions>>Pre-analytics>>Analytics>>Post-analytics>>Exit

| MY ORDER    | s            |                          |                             |                   |                      | MY SCHE          | ME SPECIFIC CONTACTS        |           |
|-------------|--------------|--------------------------|-----------------------------|-------------------|----------------------|------------------|-----------------------------|-----------|
| Product     | Delivery     | Opening                  | Closing                     | Status            | Form                 | Name             | Send E-mail notification to | +         |
| Faecal cult | ture(1)      |                          |                             |                   |                      | test             | test@test.fi                |           |
|             | 07.10.2015   | 07.10.2015               | 30.10.2015                  | Ordered           | LabScala             |                  |                             |           |
| ➤ Coord     | inator conta | tii By p<br>LabS<br>forw | ressing<br>Scala wi<br>vard | the "N<br>Il auto | Next" bu<br>maticall | tton<br>y move y | you                         | Next Exit |

### **Pre-analytics**

- In Pre-analytics, the following is asked
  - Sample arrival date
  - Quantity received: How many sample sets were received
  - Sample storage condition: How have the samples been stored before analysis (refrigerator, room temperature, freezer, other). If done, if not can be left empty
  - Sample preparation date: If done, if not can be left empty
- Comments can be saved if needed
- Move forward by selecting "Save & next"

#### Faecal culture, October, 3-2015 pre-analytics

| Product                          | Has<br>eForm | Code | Quantity<br>ordered | Sample arrival<br>date | Quantity received | Sample storage<br>conditions | Sample preparation<br>date |
|----------------------------------|--------------|------|---------------------|------------------------|-------------------|------------------------------|----------------------------|
| aecal culture, October<br>3-2015 | Yes          | 5190 | 1                   | 01.10.2015 📰           | 1                 | +2 +8 C                      |                            |

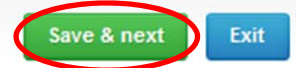

5

Help

## Results – Test selection

- If you have ordered multiple sample sets, the sets can be seen on the top of this view
- If the scheme has multiple samples, the samples are listed on top of the result form (e.g. S001 and S002)
- Result filling is started by answering the question in the "Test selection" part.

|                                                   | SAMPLE SETS   |            |
|---------------------------------------------------|---------------|------------|
| First Previous                                    | 1             | Next Last  |
| Sample S001 Sample S002                           |               |            |
| <ul> <li>Test selection</li> </ul>                |               |            |
| Our test selection includes the culture and ident | ification of: | * Choose   |
| Salmonella                                        |               | - Choose 💌 |
| Shigella                                          |               | - Choose 💌 |
| Campylobacter                                     |               | - Choose 💌 |
| Yersinia                                          |               | - Choose 💌 |
| Aeromonas                                         |               | - Choose 💌 |
| Plesiomonas                                       |               | - Choose 💌 |
|                                                   |               |            |

#### Results – Report to the clinician

- Answer to the questions in the report to the clinician part
- From the menu (1) choose the desired microbe name for the finding. The microbe name can also be searched by writing part of the name in the field (2)
- Report also the sending to reference laboratory

| ▼ Microbe                           |                         |                       | Add finding 🕂 |
|-------------------------------------|-------------------------|-----------------------|---------------|
| REPORT TO THE CLINICIAN             | 2                       |                       | 1             |
|                                     |                         | * Finding             |               |
| Report to the clinician             |                         | salmo 🗙 🔠             |               |
| Finding would normally be sent to a | a reference laboratory? | Aeromonas salmonicida |               |
|                                     |                         | Salmonella Aberdeen   |               |
| CULTURE                             |                         | Salmonella Abony      | _             |
| COLTORE                             |                         | Salmonella Adana      |               |
|                                     | Choose                  | Salmonella Adelaide   |               |
| Growth media                        | Calast                  | Salmonella Agama      |               |
| Growarmedia                         | - Select -              | Salmonella Agona      |               |

### Results – Growth media

- From the "Growth media" part you can choose the media/broth used
- You can select multiple options if needed

| CULTURE                                       |                        |            |
|-----------------------------------------------|------------------------|------------|
|                                               | Choose                 |            |
| Growth media                                  | Chromogenic media, E 💌 |            |
|                                               | Check all Uncheck all  |            |
| IDENTIFICATION TESTS TO CONFIRM PATHOGEN FIND | Chromogenic media      |            |
|                                               | Non-chromogenic media  | Choose     |
| Serological method (agglutination test)       |                        | - Choose 💌 |

### Results – Identification tests

- Report your results for used identification tests and **save by choosing +**
- You can write comments / specifications on "Comments" field.

| IDENTIFICATION TESTS TO CONFIRM PATHOGEN FINDING  |                |       |                               |                 |         |              |
|---------------------------------------------------|----------------|-------|-------------------------------|-----------------|---------|--------------|
| Serological method (agglutination test)           |                |       |                               | Choose<br>Yes 💌 |         |              |
| Commercial identification test kits and analyzers | Profile number |       | * Result                      |                 | Proba   | bility % Add |
| Identification by MALDI-TOF MS                    | 123456789      | Score | Salmonella sp.<br>Probability | × =             | *Result | Add          |
| - Choose -                                        |                |       |                               |                 |         |              |
| Nucleic acid detection - Choose -                 |                |       | *Result                       |                 |         | Add          |

#### COMMENTS

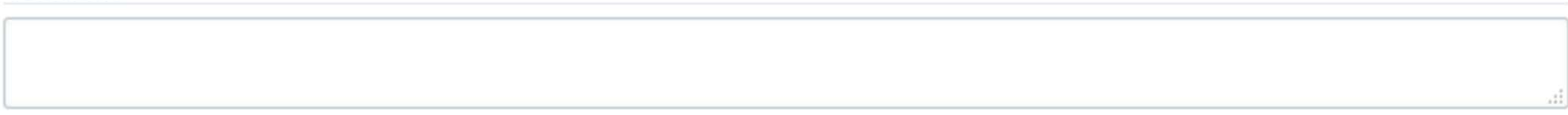

## Results

- If needed add the next finding by choosing "Add finding +"
- Finally choose "Save as final" to save the reported finding/findings

|                                                                                                    |                                                         |                             |                          |                                     |                 |                                         | Add finding |
|----------------------------------------------------------------------------------------------------|---------------------------------------------------------|-----------------------------|--------------------------|-------------------------------------|-----------------|-----------------------------------------|-------------|
| REPORT TO THE CLINICIAN                                                                                     |                                                         |                             |                          |                                     |                 |                                         | E           |
|                                                                                                    |                                                         |                             |                          | * Finding                           |                 |                                         |             |
| Report to the clinician                                                                                     |                                                         |                             |                          |                                     |                 | E                                       |             |
| Finding would normally be sent to                                                                           | a reference laboratory?                                 |                             |                          | - Choose 💌                          |                 |                                         |             |
| ULTURE                                                                                                    |                                                         |                             |                          |                                     |                 |                                         | (           |
|                                                                                                    | Choose                                                  |                             |                          |                                     |                 |                                         |             |
| Growth media                                                                                                | - Select                                                | - Select -                  |                          |                                     |                 |                                         |             |
| DENTIFICATION TESTS TO CON                                                                                  | FIRM PATHOGEN FINDING                                   |                             |                          |                                     |                 |                                         |             |
| DENTIFICATION TESTS TO CON<br>Serological method (agglutination<br>Commercial identification tes            | FIRM PATHOGEN FINDING<br>test)                          | Profile numb                | er * Re                  | sult                                | Choose<br>Yes   | Probability %                           | Add         |
| DENTIFICATION TESTS TO CON<br>Serological method (agglutination<br>Commercial identification tes<br>VITEK 2 | FIRM PATHOGEN FINDING<br>test)<br>at kits and analyzers | Profile number 123456789    | er * Re<br>Salm          | sult<br>ionella sp.                 | Choose<br>Yes   | Probability %<br>99 %                   | Add         |
| DENTIFICATION TESTS TO CON<br>Serological method (agglutination<br>Commercial identification tes<br>VITEK 2 | FIRM PATHOGEN FINDING<br>test)<br>st kits and analyzers | Profile number<br>123456789 | er Re<br>Salm            | sult<br>ionella sp.                 | Choose<br>Yes • | Probability %<br>99 %                   | Add         |
| Serological method (agglutination<br>Commercial identification tes<br>VITEK 2                               | test)<br>st kits and analyzers                          | Profile number 123456789    | er • Re<br>Salm<br>Score | sult<br>ionella sp.<br>Probability  | Choose<br>Yes   | Probability %<br>99 %<br>Result         | Add         |
| Serological method (agglutination<br>Commercial identification tes<br>VITEK 2                               | FIRM PATHOGEN FINDING<br>test)<br>at kits and analyzers | Profile number 123456789    | er * Re<br>Salm<br>Score | esult<br>nonella sp.<br>Probability | Choose<br>Yes v | Probability %<br>99 %<br>Result         | Add         |
| DENTIFICATION TESTS TO CON<br>Serological method (agglutination<br>Commercial identification tes<br>VITEK 2 | FIRM PATHOGEN FINDING<br>test)<br>st kits and analyzers | Profile number<br>123456789 | er Re<br>Salm<br>Score   | sult<br>ionella sp.<br>Probability  | Choose<br>Yes   | Probability %<br>99 %<br>*Result<br>Add | Add         |

COMMENTS

Back to list Clear all page data

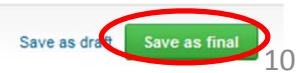

#### **Post-analytics**

- Next the user is taken to the result validation
  - **Product:** What part of the process is being validated
  - Sample set: Which sample set is being validated
  - Sample: Which sample is being validated
  - **Errors:** If there are analyte-specific validation limit errors these are shown here
  - Last saved: The user who has saved the results
  - Date: Date of last saving

Validate results

- Status: Status of the results (Accepted, Draft, Error)

#### Faecal culture, October, 3-2015 postanalytics

Request>>Instructions>>Pre-analytics>>Analytics>>Post-analytics>>Exit

| <ul> <li>Validation results</li> </ul> |            |             |        |                  |                  |          |
|----------------------------------------|------------|-------------|--------|------------------|------------------|----------|
| Product                                | Sample set | Sample      | Errors | Last saved       | Date             | Status   |
| Faecal culture                         | 1          | Sample S001 | ок     | Paakkanen, Jaana | 02.10.2015 15:36 | Accepted |
| Faecal culture                         | 1          | Sample S002 | ок     | Paakkanen, Jaana | 02.10.2015 14:51 | Accepted |

Exit

11

Accept and send results

Help

#### **Post-analytics**

- The results can be edited by selecting the correct sample
- When all of the states are such that the results can be sent to Labquality, select "Accept and send results"
- If you wish not to send the results yet, select "Exit"
- The results can be edited as long as the round is open, even if "Accept and send results" has been selected

#### Faecal culture, October, 3-2015 postanalytics

Request>>Instructions>>Pre-analytics>>Analytics>>Post-analytics>>Exit

| Va | lida | te | re | su | Its |
|----|------|----|----|----|-----|
|----|------|----|----|----|-----|

| ▼ Validation results |            |             |        |                  |                  |          |  |
|----------------------|------------|-------------|--------|------------------|------------------|----------|--|
| Product              | Sample set | Sample      | Errors | Last saved       | Date             | Status   |  |
| Faecal culture       | 1          | Sample S001 | ОК     | Paakkanen, Jaana | 02.10.2015 15:36 | Accepted |  |
| Faecal culture       | 1          | Sample S002 | ок     | Paakkanen, Jaana | 02.10.2015 14:51 | Accepted |  |

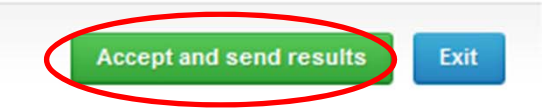

Help

#### LabScala buttons

| Save | Enables you to save changes on the form                                        |
|------|--------------------------------------------------------------------------------|
| Back | Takes you back to the previous view                                            |
| •    | Enables you to add some information. In tables it adds a row.                  |
| 2    | Edit button enables you to edit texts and information                          |
| ×    | Delete button enables you to delete texts and information                      |
|      | Accept button marks something as being accepted or valid                       |
| Q    | Lookup button marks a search field where you can enter text to be searched for |
|      | List button marks a field where you can search from the background register    |
| •    | To the Home page                                                               |
|      |                                                                                |

#### **Questions?**

- In case you have questions, please contact:
  - Jaana Paakkanen
    jaana.paakkanen@labquality.fi
    +358 9 8566 8236
  - Jonna Pelanti
     jonna.pelanti@labquality.fi
     +358 9 8566 8211